## Alteração de Senha no RDweb

Para atualizar sua senha, favor proceder com o seguinte passo a passo:

Acesse ao site <u>https://sistemas.canoas.rs.gov.br/RDWeb</u> no navegador.

| E D Web Access | s://sistemas.canoas.rs.gov.br/RDWeb/                                  | - ≙ →                                                  | Pesquisa D    | - ( |
|----------------|-----------------------------------------------------------------------|--------------------------------------------------------|---------------|-----|
|                | Prefeitura Municipal de Canoa<br>RemoteApp and Desktop Connection     | s                                                      | RD Web Access | K   |
|                | Domain\user name:<br>Password:                                        | · ·                                                    | Help          | X   |
| $\langle$      | Security ( <u>show expla</u><br>This is a public<br>This is a private | nation)<br>or shared computer<br>e computer<br>Sign in |               | A   |

Preencha os campos a seguir:

- Passo 1: Domain\User: pmcanoas\nome.sobrenome
- Passo 2: Password: Senha padrão fornecida pela Canoastec
- Passo 3: Clique em "Sign in"

| Prefeitura Munic<br>RemoteApp and Desktop Conne | cipal de Canoas                                                                                                    | RD Web Access |
|-------------------------------------------------|----------------------------------------------------------------------------------------------------|---------------|
|                                                 |                                                                                                    | Help          |
|                                                 | Domain\user name: pmcanoas\nome.sobrenome 1 Password: 2 Security (show explanation) This is a public or shared computer                                                                             |               |
|                                                 | <ul> <li>This is a public of shared computer</li> <li>This is a private computer</li> <li>Sign in 3</li> </ul>                                                                                      |               |
|                                                 | To protect against unauthorized access, your RD Web<br>Access session will automatically time out after a period<br>of inactivity. If your session ends, refresh your browser<br>and sign in again. |               |
| Windows Server 2008 R2                          |                                                                                                    | Microsoft     |

Após clicar em "Sign in", aparecerá a mensagem abaixo.

Clique em "here" para ser direcionado à página de alteração da sua senha de acesso.

|                                                                                                    | 🐻 RD Web Access |
|----------------------------------------------------------------------------------------------------|-----------------|
| Prefeitura Municipal de Canoas<br>RemoteApp and Desktop Connection                                                                                                    |                 |
|                                                                                                    | Help            |
| Domain\user name:<br>Password:<br>Your password is expired. Click <u>here</u> to change it.<br>Security ( <u>show explanation</u> )<br><ul> <li>This is a public or shared computer</li> <li>This is a private computer</li> </ul> |                 |
| Sign in<br>To protect against unauthorized access, your RD Web<br>Access session will automatically time out after a period<br>of inactivity. If your session ends, refresh your browser<br>and sign in again.                     |                 |

Na página seguinte, deverão ser preenchidos os campos a seguir:

**Passo 1:** Em Domain\User Name – Já estará preenchido, portanto, não será necessário digitar novamente.

Passo 2: Em Current password - Deve ser informada a senha fornecida pela Canoastec.

**Passo 3:** Em New password – Deve ser informada uma senha de sua preferência, que deve atender os seguintes requisitos:

- No mínimo 8 dígitos
- Letras
- Números
- Caractere especial ou uma letra maiúscula
- Não utilizar seu nome ou sobrenome
- Não utilizar uma senha que já foi utilizada

Passo 4: Clique em "Submit" para efetivar a troca da senha.

|                                                                | 🐻 RD Web Access |
|----------------------------------------------------------------|-----------------|
| Remote Desktop Services Default Connection                     |                 |
|                                                                | Help            |
| Domain\user name: pmcanoas\nome.sobrenome<br>Current password: | 1               |
| New password:                                                  | 2               |
| Submit                                                         | ncel            |
| Mindows Server 2008 R2                                         | Microsoft       |

Sua senha foi alterada com sucesso. A mensagem "You password has been successfully changed" (Sua senha foi alterada com sucesso) é apresentada conforme marcado na imagem abaixo.

|                                                                                                    | RD Web Access |
|----------------------------------------------------------------------------------------------------|---------------|
| Remote Desktop Services Default Connection                                                                                       |               |
|                                                                                                    | Help          |
| Domain\user name:<br>Current password:<br>New password:<br>Confirm new password:<br>Your password has been successfully changed. |               |
| Server 2008 R2                                                                                                    | Microsoft     |

Após este procedimento, poderá acessar o sistema desejado com sua nova senha de acesso.

Desenvolvido pela Equipe N1 Contatos: 32361700 / atendimento@canoastec.rs.gov.br